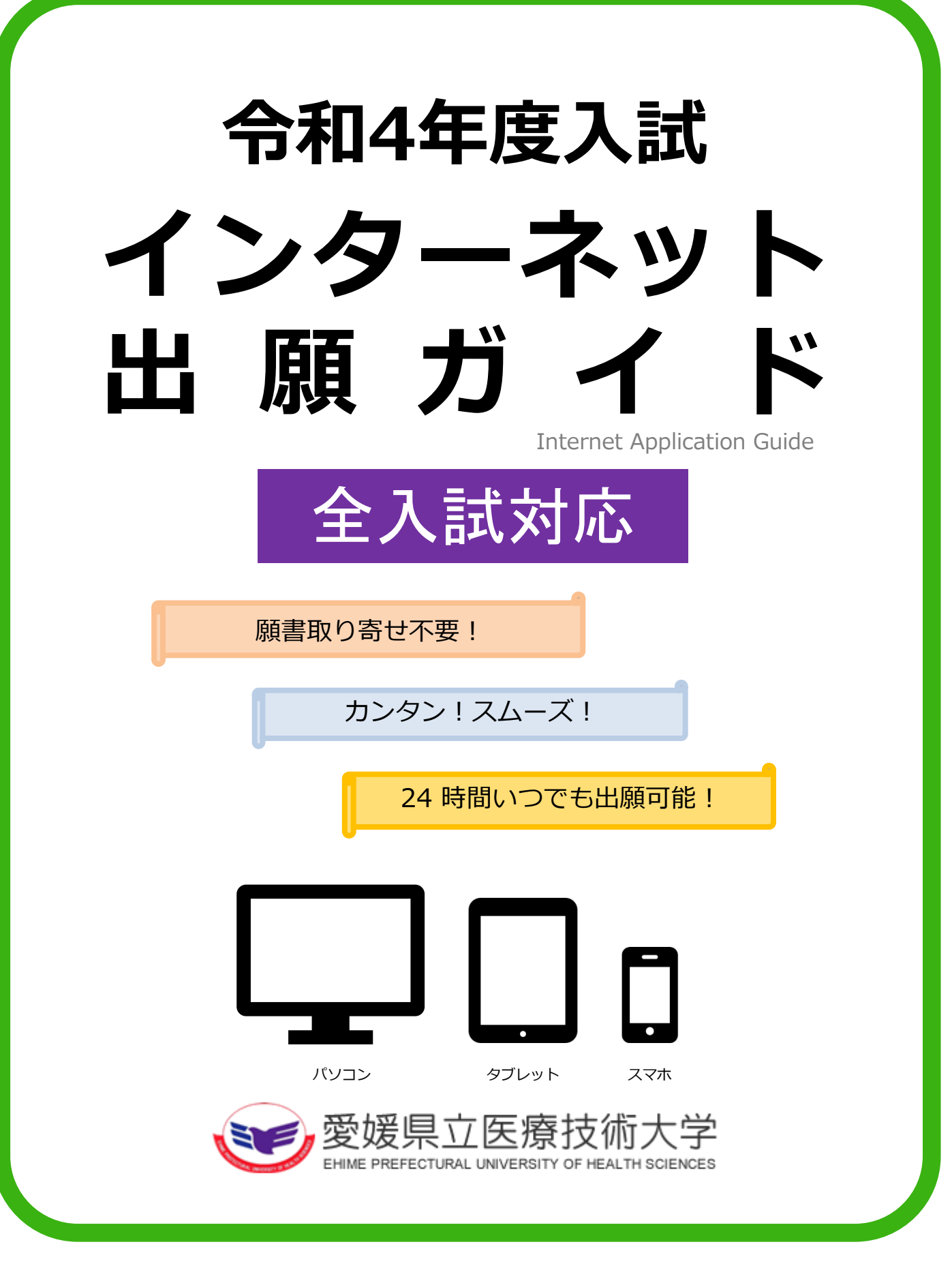

# インターネット出願にあたって、はじめにご確認ください。

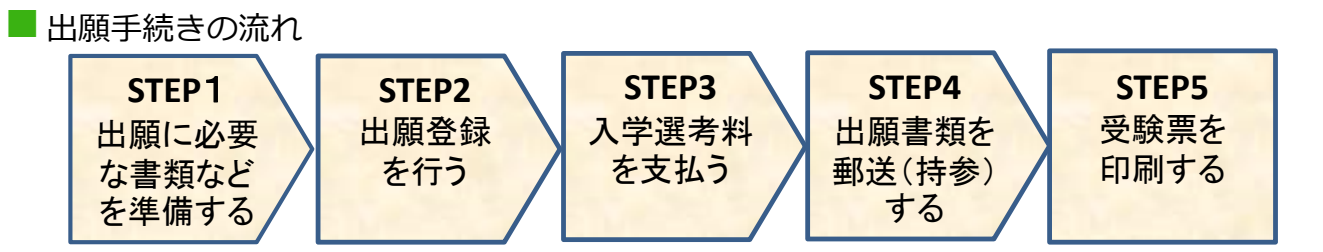

#### ■ 必要なインターネットの環境

| パソコン             | Windows: InternetExplorer 11.x<br>Microsoft Edge(最新バージョン)<br>GoogleChrome(最新バージョン)<br>Firefox(最新バージョン) | ※ブラウザの設定について<br>どのウェブブラウザでも、以下の設定を行って<br>ください。<br>・JavaScriptを有効にする。                     |  |  |
|------------------|----------------------------------------------------------------------------------------------------|------------------------------------------------------------------------------------------|--|--|
|                  | MacOS : Safari(最新バージョン)                                                                                | <ul> <li>・COOKIEを有効にする。</li> <li>※セキュリティソフトをインストールしている場合</li> </ul>                      |  |  |
| スマートフォン<br>タブレット | Android : 5.0 以上(Android Chrome最新バージョン)<br>iOS : 10.0 以上(Safari最新バージョン)                                | インターネット出願が正常に動作しない場合があ<br>りますのでご注意ください。セキュリティソフト<br>については、各メーカーのサポートセンターに問<br>い合わせてください。 |  |  |

#### ※メールアドレスについて

出願登録の際、メールアドレスの入力が必要です。フリーメール(Gmail やYahoo! メールなど)や携帯電話のアドレスで構いませんが、 携帯メールの場合はドメイン(@epu.ac.jp、@postanet.jp)を受信指定してください。 出願登録完了時・入学選考料支払完了時に、登録したメールアドレスに確認メールが自動送信されます。

# ■ 入試日程

| 入試区分                         | インターネット出願<br>登録期間                    | 入学選考料<br>支払期限                  | 出願書類提出期限                                      | 試験日                   |  |
|------------------------------|--------------------------------------|--------------------------------|-----------------------------------------------|-----------------------|--|
| 学校推薦型選抜                      | 令和3年<br>11/1(月)~11/5(金)<br>17 : 00まで |                                | 令和3年<br>11/9(火)17:15必着<br>※推薦校が取りまとめ<br>のうえ提出 | 令和3年<br>11/20(土)      |  |
| 社会人特別選抜                      | 令和3年<br>11/1(月)~11/5(金)<br>17 : 00まで |                                | 令和 3年<br>11/ 5 (金) 17:15必着                    | 令和3年<br>11/20(土)      |  |
| 私費外国人留学生特別選抜                 | 令和4年<br>1/24(月)~2/4(金)<br>17 : 00まで  | 出願登録翌日の<br>23 : 59まで           | 令和4年<br>2/4(金) 17:15必着                        | 令和4年<br>2/25(金)       |  |
| 一般選抜(前期日程)                   | 令和4年<br>1/24(月)~2/4(金)<br>17 : 00まで  | ※ただし、<br>出願登録期間最終<br>日の17・00が  | 令和4年<br>2/4(金) 17:15必着                        | 令和4年<br>2/25(金)・26(土) |  |
| 一般選抜(後期日程)                   | 令和4年<br>1/24(月)~2/4(金)<br>17 : 00まで  | 最終振込期限<br>となりますので<br>注意してください。 | 令和4年<br>2/4(金) 17:15必着                        | 令和4年<br>3/12(土)       |  |
| 助産学専攻科入試<br>(本学枠・県内枠・一般枠)    | 令和3年<br>11/1(月)~11/5(金)<br>17 : 00まで |                                | 令和 3年<br>11/ 5 (金) 17:15必着                    | 令和3年<br>11/21(日)      |  |
| 大学院入試<br>(一般入試)<br>(社会人特別選抜) | 令和3年<br>8/24(火)~8/27(金)<br>17:00まで   |                                | 令和3年<br>8/27(金) 17:15必着                       | 令和3年<br>9/11(土)       |  |

出願は、出願期間に①出願登録・②入学選考料の支払い・③出願書類の郵送をすることによって完了します。①②③のい ずれかが行われなかった場合は出願が受け付けられません。

また、入学選考料支払期限を過ぎると、入学選考料の支払いができません。必ず期限までに支払いを済ませてください。

出願に必要な書類などを準備する

入試区分により必要な出願書類が異なります。詳細は、本学ホームページに掲載している学生募集要項で確認してください。 なお、発行・準備に時間のかかるものもありますので、早めに準備してください。

| 写真                 | 出願前3か月以内に撮影したもの 2枚(縦4cm×横3cm/上半身正面・脱帽・無背景)<br>※白黒可<br>※写真の裏面に氏名と生年月日を明記し、志願票と写真票の写真貼付欄に全面のり付け              |  |  |  |
|--------------------|----------------------------------------------------------------------------------------------------|--|--|--|
| 推薦書                | 本学所定の様式を使用し、高等学校長又は中等教育学校長が作成し、厳封したもの                                                                      |  |  |  |
| 調査書                | 文部科学省所定の様式により、高等学校長又は中等教育学校長が作成し、厳封したもの<br>※卒業後の年数経過等の理由により「調査書」が提出できない場合は、「卒業証明書」と「単位<br>修得証明書」           |  |  |  |
| 大学入学共通テスト<br>成績請求票 | 学校推薦型選抜一次選考合格者及び一般選抜前期日程・後期日程に出願する者のみ必要<br>大学入試センターから交付された『令和4共通テスト成績請求票(国公立推薦型選抜用、国公立<br>前期日程用、国公立後期日程用)』 |  |  |  |

#### ■ 入試区分別出願書類一覧

STEP 1

○大学ホームページから様式をダウンロード ◎インターネット出願サイトからダウンロード

【学部】

 ●発行機関の書式 志願票 推薦書 志望理由書 調查書 活動報告書 入試区分 履歴書 その他 写真票  $\bigcirc$  $\bigcirc$  $\bigcirc$ 学校推薦型選抜  $\bigcirc$ • 一般選抜  $\bigcirc$  $\bigcirc$ \_ \_ \_ (前期・後期) 社会人特別選抜  $\bigcirc$  $\bigcirc$  $\bigcirc$ \_ \_ 身元保証書、卒業証明書、 私費外国人留学生  $\bigcirc$  $\bigcirc$  $\bigcirc$ \_ \_ \_ 成績証明書、日本留学試験 特別選抜 受験票、住民票

※一般選抜「前期日程」「後期日程」の両方に出願する場合は、日程毎に出願書類を用意し、別々の封筒で郵送してください。

### 【助産学専攻科】

| 入試区分              | 志願票<br>写真票 | 志望理由書 | 履歴書 | 卒業(見込み)<br>証明書等 | 看護師免許証<br>の写し等 | 成績証明書 | 住民票         |
|-------------------|------------|-------|-----|-----------------|----------------|-------|-------------|
| 助産学専攻科入試<br>(本学枠) | O          | 0     | _   | •               | _              | •     | _           |
| 助産学専攻科入試<br>(県内枠) | Ø          | 0     | 0   | •               | •              | •     | ●<br>※該当者のみ |
| 助産学専攻科入試<br>(一般枠) | O          | 0     | 0   | •               | •              | •     |             |

#### 【大学院】

| 入試区分                         | 志願票<br>写真票 | 志望理由書 | 履歴書 | 在籍期間<br>証明書 | 卒業(見込み)<br>証明書等 | 成績証明書 | 看護師等免許<br>証の写し等 |
|------------------------------|------------|-------|-----|-------------|-----------------|-------|-----------------|
| 大学院入試<br>(一般入試)<br>(社会人特別選抜) | O          | 0     | 0   | •           | •               | •     | •               |

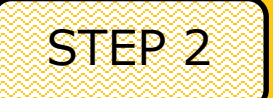

# 出願登録を行う

# アカウント作成

下記手順に従ってアカウントの作成をしてください。 ※既にPost@netアカウントをお持ちの方は不要です。

 ①愛媛県立医療技術大学ホームページにアクセス。 https://www.epu.ac.jp/
 ②入試情報ページ内の「インターネット出願」のバナーをクリックして出願ページを開きます。
 ③ Post@netのログイン画面より「新規登録」ボタンをクリック。

④ 利用規約に同意した後、メールアドレス・パスワードを入力して「登録」ボタンをクリック。
 ⑤ 入力したメールアドレス宛てに仮登録メールが届きます。

- ⑥ 仮登録メールの受信から60分以内にメール本文のリンクを クリックして登録を完了させてください。
- ⑦ログインの際には、登録したメールアドレスに認証コードが 届きますので、入力しログインしてください。

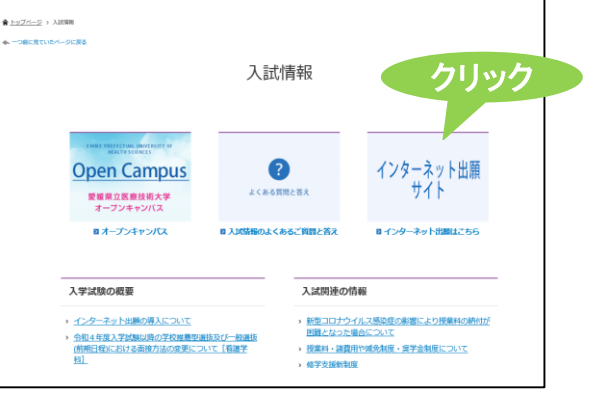

ログイン 下記手順に従ってログインし、「愛媛県立医療技術大学」をお気に入り学校登録してください。

①メールアドレス・パスワードを入力して「ログイン」ボタンをクリックすると、登録したメールアドレスに認証 コードが届きますので、入力しログインしてください。

②「学校一覧」から「愛媛県立医療技術大学」を検索してください。

出願登録 「出願登録」ボタンをクリック後、画面の指示に従って登録してください。

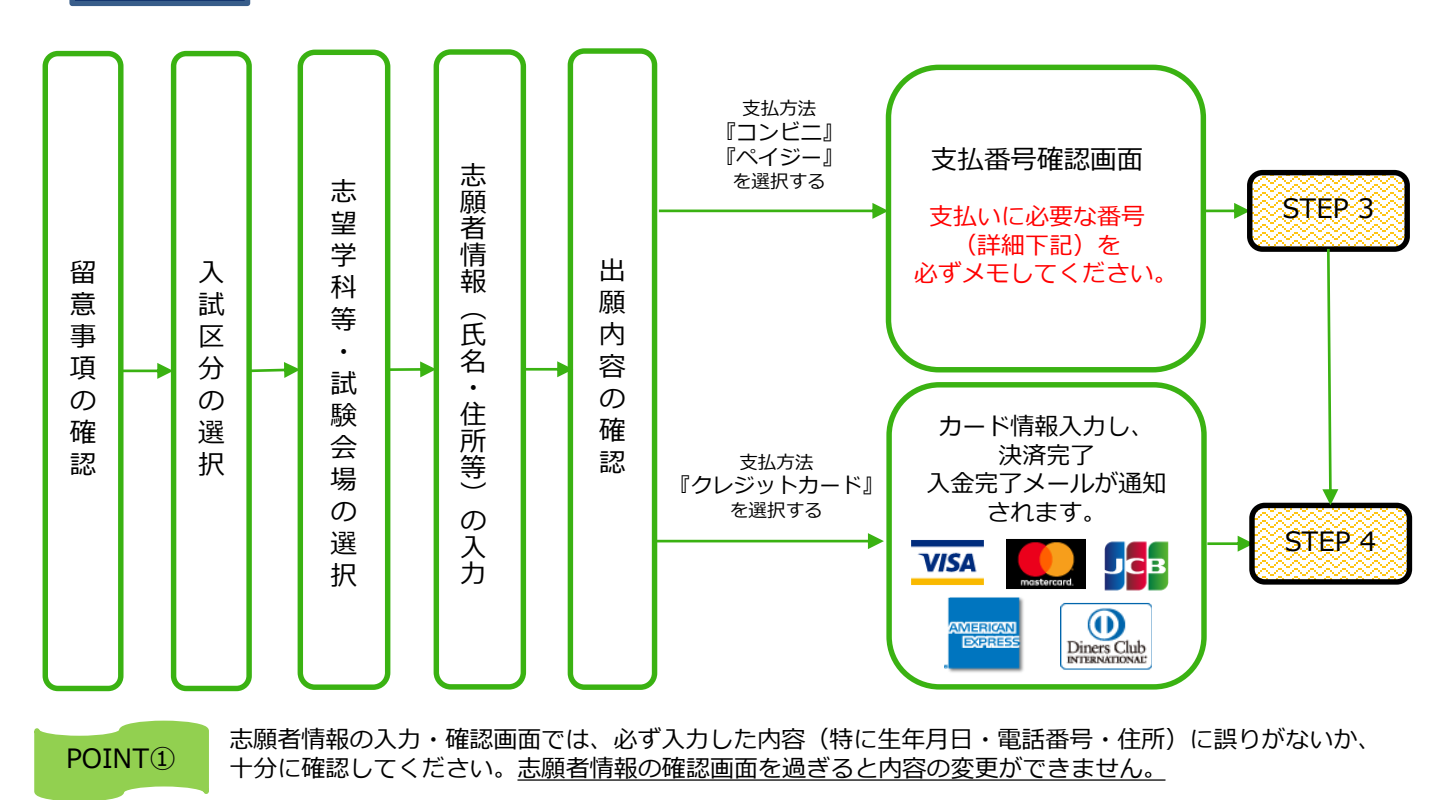

POINT<sup>(2)</sup>

支払方法『コンビニ』『ペイジー』の場合は、<u>支払番号確認画面に支払いに必要な番号が表示</u>されます。 STEP 3の支払い時に必要ですので<u>必ずメモしてください</u>。

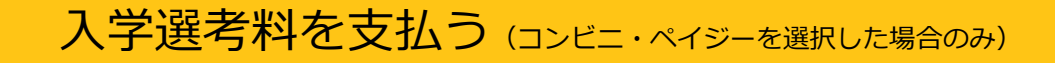

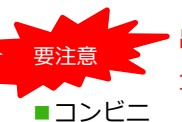

STEP 3

出願登録した翌日の23:59まで(ただし、出願登録期間最終日の17:00が最終振込期限)に、下記のとおり 入学選考料をお支払いください。上記の支払期限を過ぎますと、登録された内容での入学選考料支払いが できなくなります。

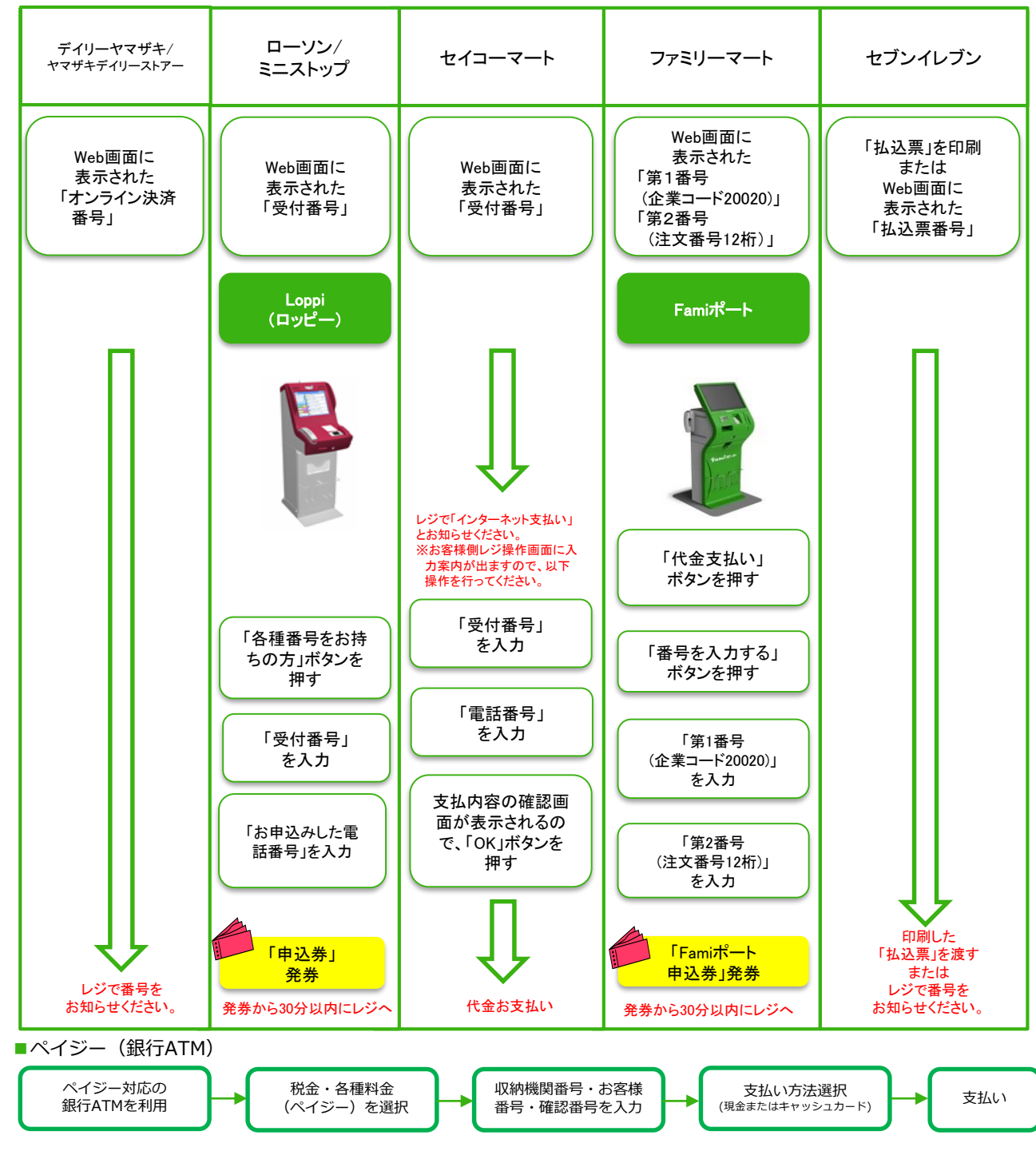

■ペイジー(ネットバンキング) 収納機関番号・お客様番号・確認番号を控え、各自で支払方法を確認し入学選考料を支払ってください。

■払込手数料

一律550円

・入学選考料の他に別途、払込手数料が必要です。

・入学選考料支払いの領収書は提出不要です。控えとして保管してください。

 ・一度納入した入学選考料は、理由の如何にかかわらず返金しません。

出願書類を郵送する (※持参することもできます)

#### ■ 志願票・写真票・封筒貼付用宛名シートを印刷

Post@netへログインし「出願内容一覧」より愛媛県立医療技術大学の「出願内容を確認」を選択して、「志願票」 「写真票」「封筒貼付用宛名シート」をダウンロードし、ページの拡大・縮小はせずにA4サイズで片面印刷してくだ さい。

#### ■ 必要書類を揃え、市販の封筒に封入して郵送

印刷した志願票・写真票と、調査書などの必要書類を同封して、郵便局窓口から書留速達で郵送してください。 ※封筒貼付用宛名シートの出力ができない場合は、下記のあて先を直接封筒に記入してください。その場合は、 志願票を参照し、入試区分・志望学科等・出願登録番号・郵便番号・住所・氏名を合わせて封筒に記入してくだ さい。

※大学窓口に持参する場合の受付時間は、8:30~17:15までです。

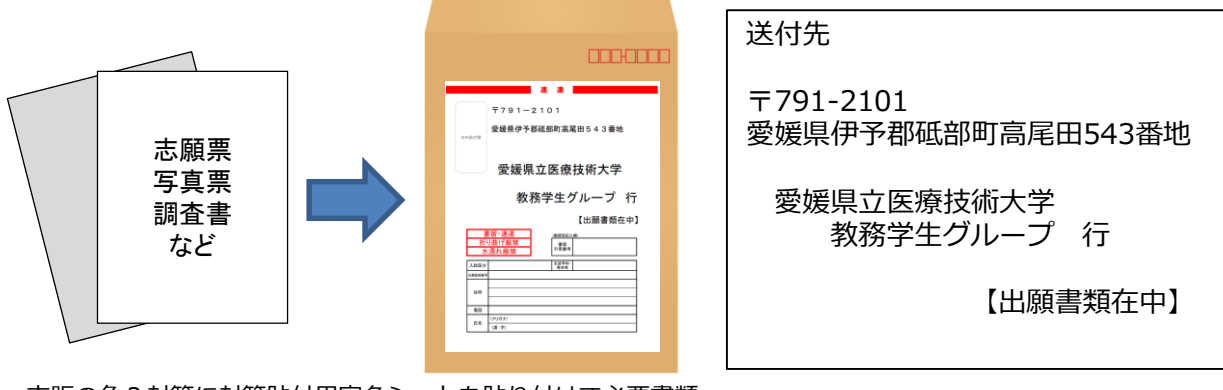

市販の角2封筒に封筒貼付用宛名シートを貼り付けて必要書類 を封入してください。

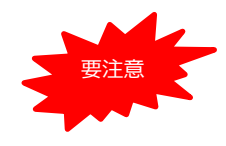

STEP 4

STEP1~STEP4を、すべて期限内に完了することによって、出願が正式に受理され、受験票が 発行されます。出願登録・入学選考料の支払い・出願書類の郵送のいずれかが行われなかった場 合は、出願が受け付けられません。

※出願の期限については、「出願期間」を十分に確認の上、できるだけ余裕をもって出願してく ださい。

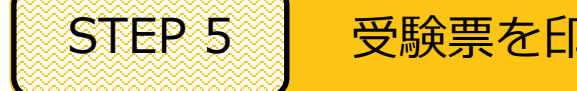

受験票を印刷する

必要書類の受理、入学選考料の入金が確認された志願者には、数日後に「受験票ダウンロードメール」が届きます。 Post@netへログインし「出願内容一覧」より愛媛県立医療技術大学の「出願内容を確認」を選択して、「受験票」 をダウンロードし、ページの拡大・縮小はせずにA4サイズで印刷してください。(受験票の記載内容を必ず確認して ください。)

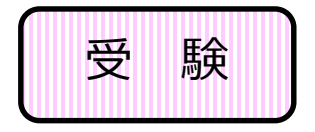

印刷した受験票は試験当日必ず持参してください。

一般選抜前期日程・後期日程で受験される方は、大学入学共通テストの 受験票も忘れずに持参してください。

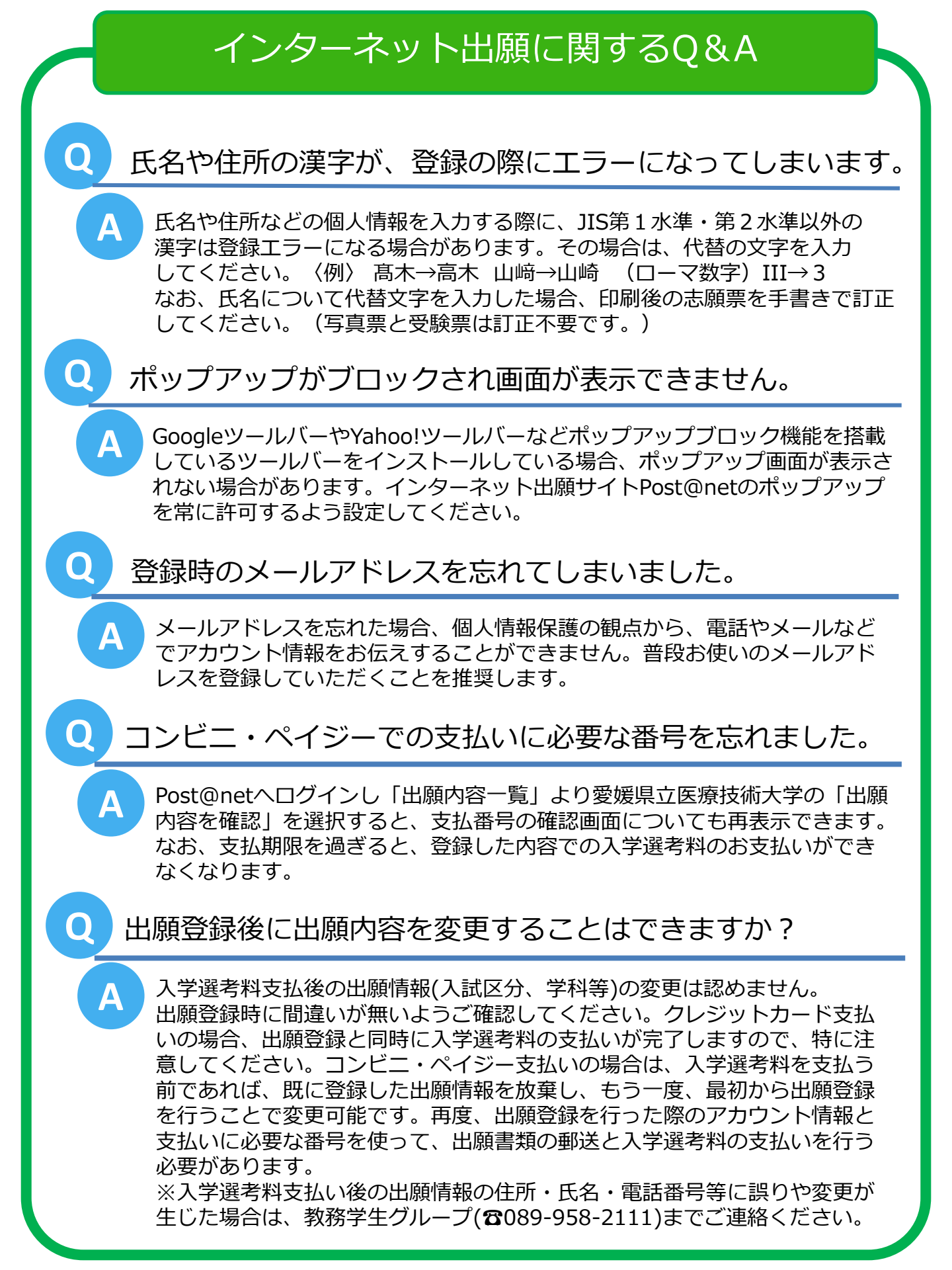

お問い合わせ先

公立大学法人

愛媛県立医療技術大学 教務学生グループ

〒791-2101 愛媛県伊予郡砥部町高尾田543番地 TEL 089-958-2111(受付時間 9:00~17:00) FAX 089-958-2177